## Passo a passo Importação arquivos CDA para bucket Anbima

O primeiro passo deve ser abrir o arquivo "envia-arquivos-s3" em um arquivo compactado. Para isso será necessário um extrato de arquivos como Winrar, 7-Zip.

No exemplo abaixo estamos utilizando o 7-Zip.

Botão direito sobre o arquivo, "7-Zip"  $\rightarrow$  "Abrir arquivo compactado".

| A 111                 |                            |   |                     |            |   |
|-----------------------|----------------------------|---|---------------------|------------|---|
| 🛓 envia-arquivos-s3 🛛 | 47/00/2020 47              |   | Executable Jar File | 117.740 KB |   |
| 🔂 node-v12.18.4-x64   | Abrir                      |   | Pacote do Windo     | 19.300 KB  |   |
| react-zendesk-mast    | S Compartilhar com o Skype |   | Dasta compactada    | /7.KB      |   |
| V Ontem (5)           | 7-Zip                      | > | Abrir arquivo compa | ctado      | 1 |
|                       | CRC SHA                    | > | Abrir arquivo compa | ctado      | > |

Após abrir o arquivo compactado entre na pasta "BOOT-INF"

| 🏂 🕼 C:\Users\bruno.nor | C:\Users\bruno.nonato\Downloads\envia-arquivos-s3.jar\ |             |    |  |  |  |
|------------------------|--------------------------------------------------------|-------------|----|--|--|--|
| Nome                   | Tamanho                                                | Tamanho Com | Ν  |  |  |  |
| BOOT-INF               | 120 422 769                                            | 120 411 178 | 20 |  |  |  |
| META-INF               | 3 010                                                  | 1 024       | 20 |  |  |  |
| org                    | 235 274                                                | 100 950     | 19 |  |  |  |

Dentro da "BOOT-INF" entre na pasta "classes"

| 🦻 📙 C:\Users\bruno.nor | ato\Downloads\en | via-arquivos-s3.jar\ |
|------------------------|------------------|----------------------|
| Nome                   | Tamanho          | Tamanho Com          |
| classes                | 11 166           | 5 586                |
| lib                    | 120 404 197      | 120 404 197          |
| classpath.idx          | 7 406            | 1 395                |

Nesta pasta clique com o botão direito no arquivo de properties "application.properties" e selecione Editar, para abrir o arquivo em um editor de notas.

| C:\Users\bruno.nonato\Down | loads\envia-arquivo | s-s3.jar\BOOT-INF\ | classes\         |
|----------------------------|---------------------|--------------------|------------------|
| Nome                       | Tamanho             | Tamanho Com        | Modificado       |
|                            | 10 882              | 5 372              | 2020-09-17 17:34 |
| application.properties     | 284                 | 214                | 2020-09-17 17:34 |

| Adicional | Extrail    | iestai Cu      | piai i  | viovei   | Apagai       | niio        |               |
|-----------|------------|----------------|---------|----------|--------------|-------------|---------------|
| 🏂 📙 o     | :\Userc\br | uno nonato\Do  | woloade | envia-ar | auivoc-c? ia | r\BOOT-INF\ | classes\      |
| Nome      |            | Abrir          |         |          | Enter        | nho Com     | Modificado    |
| hr        |            | Abrir por Den  | tro     | Ct       | rl+PgDn      | 5 372       | 2020-00-17 1  |
| applica   | tion.n     | Abrir por Den  | tro *   |          |              | 214         | 2020-09-17 17 |
|           |            | Abrir por Den  | tro #   |          |              |             | 2020 05 11 11 |
|           |            | Abrir por Fora | 1       | Shi      | ft+Enter     |             |               |
|           |            | Visualizar     |         |          | F3           |             |               |
|           |            | Editar         |         |          | F4           |             |               |
|           |            | Renomear       |         |          | F2           |             |               |

Com o arquivo aberto em um editor, visualize a linha "batch.resourcePath=", esse é o caminho que deverá ser alterado.

Após o "batch.resourcePath=" coloque o caminho da pasta onde se encontra os arquivos para importação.

Obs: Na inclusão do caminho utilizar duas barras (\\) ao invés de uma (\)

Ex: batch.resourcePath=C:\\seuendereco\\Arquivos

| application.properties - Block | de Notas                      |                     |                   | -                  |
|--------------------------------|-------------------------------|---------------------|-------------------|--------------------|
| Arquivo Editar Formatar Ex     | bir Ajuda                     |                     |                   |                    |
| batch.resourcePath             | =C:\\Users\\vinicius.franco\\ | Desktop\\Arquivo    | sGerados\\Deb     | entures            |
| #S3                            |                               |                     |                   |                    |
| anbima.s3.access-k             | ey-id=AK                      |                     |                   |                    |
| anbima.s3.secret-a             | ccess-key=6a                  |                     |                   |                    |
| anbima.s3.region=u             | s-east-1                      |                     |                   |                    |
| anbima.s3.bucket-n             | ame=enquadramento-recebimento | -cda                |                   |                    |
|                                |                               |                     |                   |                    |
| 📙   🛃 📕 🖛   Nova pasta         | 1                             |                     |                   |                    |
| Arquivo Início Compa           | tilhar Exibir                 |                     |                   |                    |
| ← → ×  📙 C:\seu                | endereco\Arquivos             |                     |                   | $\sim \rightarrow$ |
| A                              | Nome                          | Data de modificação | Тіро              | Tamanho            |
| 🖈 Acesso rápido                | 🖬 CDA 2020 08                 | 17/09/2020 19:29    | Planilha do Micro | 7 KB               |
| 🔜 Area de Traba 🖈              |                               |                     |                   |                    |
| 🕂 Downloads 🖈                  |                               |                     |                   |                    |

Alterado o caminho clique em salvar.

| application.propertie | es - Bloco de Notas             |                                                        |
|-----------------------|---------------------------------|--------------------------------------------------------|
| rquivo Editar Form    | atar <mark>E</mark> xibir Ajuda |                                                        |
| Novo                  | Ctrl+N                          |                                                        |
| Nova Janela           | Ctrl + Shift + N                | s\\vinicius.franco\\Desktop\\ArquivosGerados\\Debentur |
| Abrir                 | Ctrl+O                          |                                                        |
| Salvar                | Ctrl+S                          |                                                        |
| <b>A 1 A</b>          | 0.1.0120.0                      |                                                        |

Feito isso basta executar o jar em uma linha de comando.

Obs: É preciso ter o Java (JDK) instalado na máquina e com o Path configurado

https://www.javatpoint.com/how-to-set-path-in-java

Com o JDK instalado e o path configurado, basta utilizar qualquer linha de comando, navegar até o diretório onde se encontra o jar e executar o comando abaixo.

## java -jar envia-arquivos-s3.jar

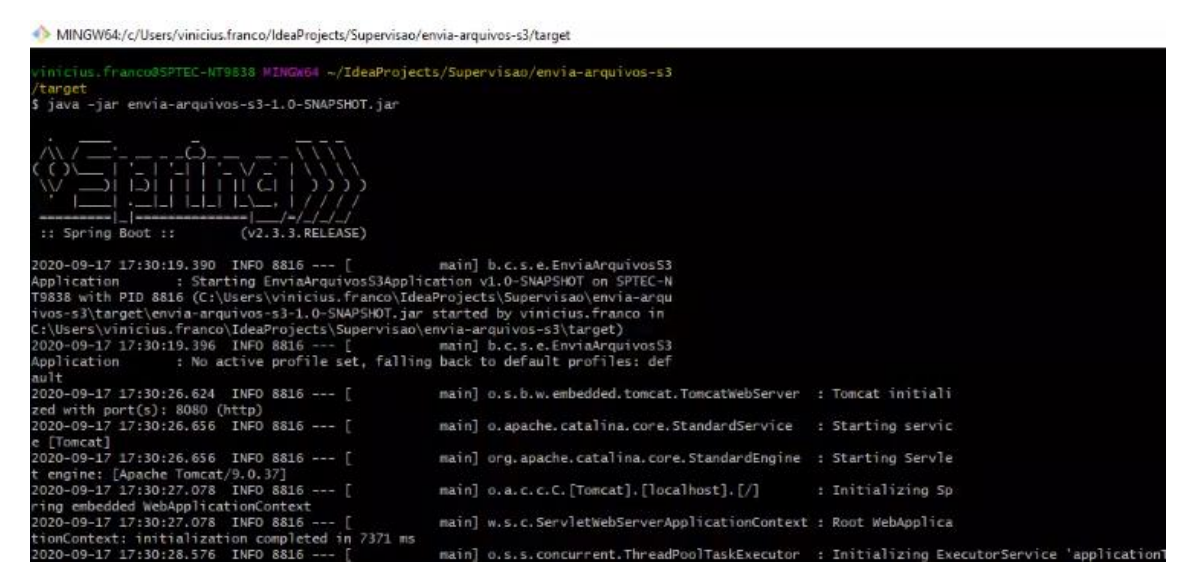